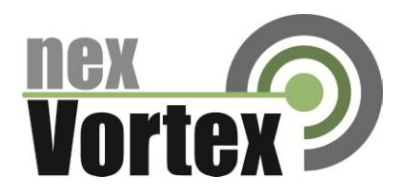

# nexVortex Setup Guide ASTERISK

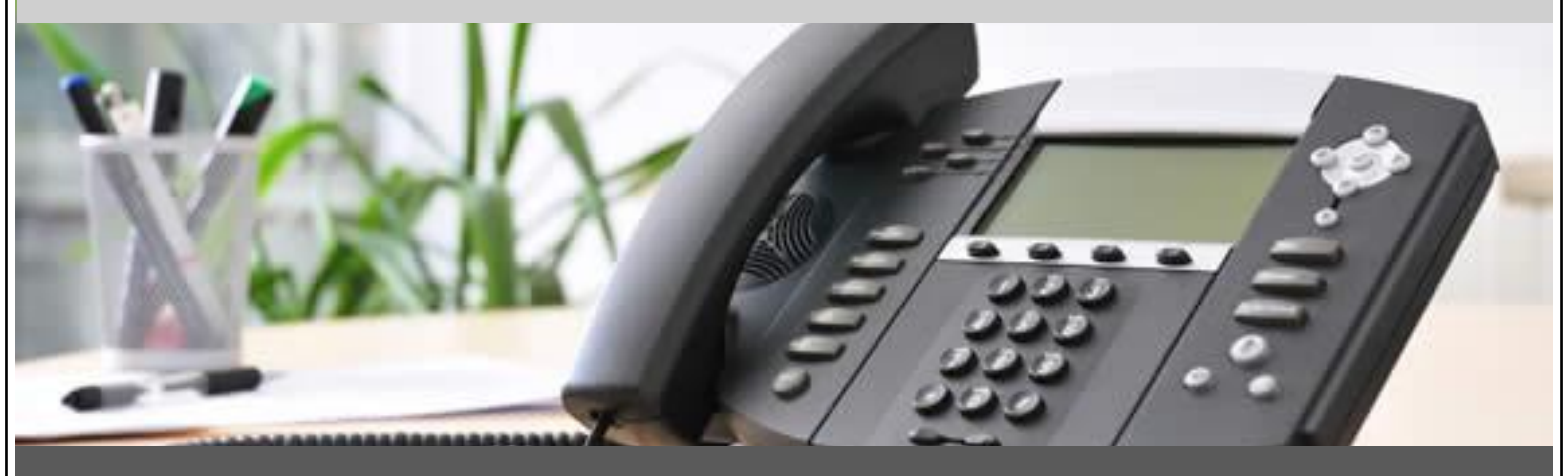

# September 2015

510 SPRING STREET | HERNDON VA 20170 | +1 855.639.8888

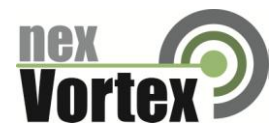

Copyright nexVortex 2015

This document is the exclusive property of nexVortex, Inc. and no part may be disclosed, copied, or used without the prior, express written approval of nexVortex, Inc. Distribution for any purpose is prohibited.

WHILE THE INFORMATION IN THIS DOCUMENT IS BELIEVED TO BE ACCURATE, NEXVORTEX MAKES NO WARRANTY OF ANY KIND WITH REGARD TO THIS MATERIAL INCLUDING BUT NOT LIMITED TO THE IMPLIED WARRANTIES OF MERCHANTABILITY AND FITNESS FOR A PARTICULAR PURPOSE. NexVortex shall not be liable for errors contained therein or for damages of any kind, including incidental or consequential damages in connection with the furnishing, performance or use of this material. The information contained in this document is subject to change without notice.

This document contains information that is protected by copyright (All Rights Reserved). Except as otherwise provided herein, no part of this work may be reproduced or used in any form or by any means graphic, electronic, or mechanical, including photocopying, recording, taping, or information storage and retrieval systems without the permission of the copyright owner. All copies of this document must include the copyright and other information contained on this page.

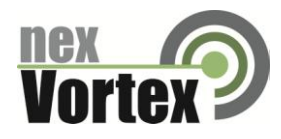

# **Table of Contents**

| 1 | Intro  | duction                                           | 4    |
|---|--------|---------------------------------------------------|------|
| 2 | Step   | 1: Trunk Configuration                            | 5    |
| 3 | Step   | 2: Trunk Settings                                 | 5    |
| 4 | Best   | Practices                                         | 7    |
|   | 4.1 Se | ecurity                                           | 7    |
|   | 4      | .1.1 PBX Extensions                               | 7    |
|   | 4      | .1.2 GUI Access                                   | 7    |
|   | 4      | .1.3 Access Units                                 | 7    |
|   | 4      | .1.4 Dialplan Restrictions                        | 7    |
|   | 4.2 IV | /R                                                | 7    |
| 5 | Setup  | Instructions                                      | 8-14 |
| 6 | Trout  | bleshooting                                       | 15   |
|   | 6.1    | Customer System will not register with nexVortex: | 15   |
|   | 6.2    | Customer System cannot make a call:               | 15   |
|   | 6.3    | Customer System cannot receive a call:            | 15   |
|   | 6.4    | One way audio or no audio after call is setup:    | 15   |

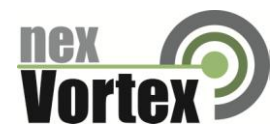

# **1** Introduction

 This document is intended only for nexVortex customers and resellers as an aid to setting up the Asterisk PBX software to connect to the nexVortex Business Grade SIP Trunking Service. Please reference the nexVortex SIP Trunking Implementation and Planning Guide at <u>http://www.nexvortex.com/pdf\_files/nexVortex-Implementation-Guide.pdf</u> for additional information. Further Asterisk information can also be found at <u>http://asterisk.org</u>

Further help may be obtained by emailing at <a href="mailto:support@nexvortex.com">support@nexvortex.com</a>.

If you find any errors in this document or have any suggestions, please email us at <a href="mailto:support@nexvortex.com">support@nexvortex.com</a> so that we can make updates to this document.

#### Important! DNS Address

A specific DNS address was provided in the Account Set Up email you received the day you opened your account. Your Authentication User ID and password are also in this email. If you need assistance locating this information, please contact at <a href="mailto:support@nexvortex.com">support@nexvortex.com</a>.

Note: For all instructions throughout this Guide, you must substitute the provided DNS address wherever xx.xx.xxx is referenced.

**Proxy Servers** 

To connect to the nexVortex network, you will need to add our proxy address into your phone system or device. The address of our proxy server will be a fully qualified domain name (FQDN). It was automatically sent to you when your account was setup. If you no longer have this information or would like us to issue a new proxy key, please contact us at <a href="support@nexvortex.com">support@nexvortex.com</a>.

**Note:** If your system does not support a fully qualified domain name format, please contact our technical support team at <a href="mailto:support@nexvortex.com">support@nexvortex.com</a> for a list of valid IP addresses for your account.

#### **Special Characters**

Please note that special characters should not be used anywhere in SIP configurations. These include, but are not limited to, @#\$%&! and spaces.

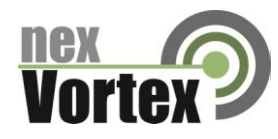

# 2 Step 1: Trunk Configuration

Inbound service – You may receive SIP signaling from nexVortex from any of the following IP addresses:

- 66.23.129.253
- 66.23.138.162
- 66.23.190.100
- 66.23.190.200
- 209.193.79.80

If you need additional assistance ensuring your local PBX configuration meets this requirement, please contact technical support for Asterisk directly.

**Outbound service** – The most efficient way to ensure redundancy for outbound calling is to utilize DNS SRV for routing traffic to nexVortex. At present, if your PBX supports DNS SRV, pointing to 'nexvortex.com' as your Proxy IP address is all that should be necessary to ensure outbound redundancy.

If your PBX does not support DNS SRV, hopefully it supports configuration of multiple outbound proxies. In this case, you must configure two trunks in order to be redundant across the nexVortex service. The two proxy IP addresses are px5.nexvortex.com and px1.nexvortex.com. If you need additional assistance with DNS SRV or configuring multiple outbound proxy IPs on your PBX, please contact technical support for Asterisk directly.

## 3 Step 2: Trunk Settings

Your trunks MUST be configured to present your provisioned E911 number(s), (i.e. the E911 settings you created for your account at nexVortex.com) for Emergency calls (911) or emergency TEST calls (311 or 933). Either a proper FROM or P-Asserted-Identity (preferred) header containing your provisioned Emergency number, if you require additional information, please contact our technical support team at support@nexvortex.com

In order to provide the highest level of service availability possible, nexVortex utilizes an n+1 architectural model for our call processing. You will need to ensure that your network edge (router and/or firewall) is configured to accommodate this architecture.

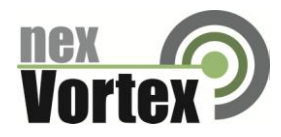

You may receive SIP signaling from nexVortex from any of the following IP addresses:

- 66.23.129.253
- 66.23.138.162
- 66.23.190.100
- 66.23.190.200
- 209.193.79.80

You must ensure that each of these IPs are allowed to pass UDP 5060 traffic into your network and that this traffic is port-forwarded (if necessary) to the internal IP of your PBX.

You will also need to open the RTP or audio ports. This is different for each customer premise device. Please reference Asterisk for this detail. Your edge device must be configured to allow inbound RTP traffic on this port range from ALL IP addresses.

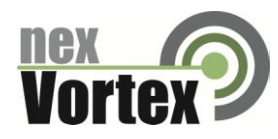

# 4 Best Practices

SIP, unfortunately, is a high-value target for hackers. There are a few things you should do to ensure that your PBX installation is secure and well protected against the normal attack vectors for this technology.

### 4.1 Security

### 4.1.1 PBX Extensions

If your PBX is configured to allow external extensions (outside the private LAN), then you must configure your extensions with strong passwords. Password extensions should NEVER be the same as the extension number itself.

### 4.1.2 GUI Access

If your PBX is configurable via a web browser GUI, it should NOT be accessible via a public IP. If you MUST make changes to your PBX configuration from outside your network, you should only enable remote access while you are working on the configuration and then immediately remove access when your updates are complete.

### 4.1.3 Access Lists

If your PBX supports access lists for IP authorization, these should be extremely conservative. Allowing unauthorized users to place calls through your network is a good way to rack up thousands of dollars in fraudulent charges if someone identifies this weakness in your configuration.

### 4.1.4 Dialplan Restrictions

An effective way to keep unauthorized users from using your PBX to place fraudulent calls is to restrict your dialplan. If you do not make International calls, do not allow users to dial 011 as their first three digits. If you do make International calls, consider restricting allowable dial strings to only the country codes to which you place calls.

Don't forget to protect your dialplan against Caribbean dialing (Check here for Caribbean area codes <u>http://www.everythinglongdistance.com/caribbean-area-codes.htm</u>).

### 4.2 IVR

IVRs should always be configured to utilize a timeout-based call disconnect rule. Failure to do so could result in long calls of up to, or exceeding, 24 hours. By configuring automatic disconnects into your IVRs, you will ensure that you do not pay excessive usage fees for these types of calls.

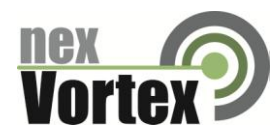

# 5 Asterisk Set up Instructions

# **Trunk Configuration**

You will need to add **TWO** trunks to ensure that your PBX is configured for redundancy (both to accept inbound calls from multiple nexVortex nodes, but also to attempt multiple nexVortex nodes on outbound calling).

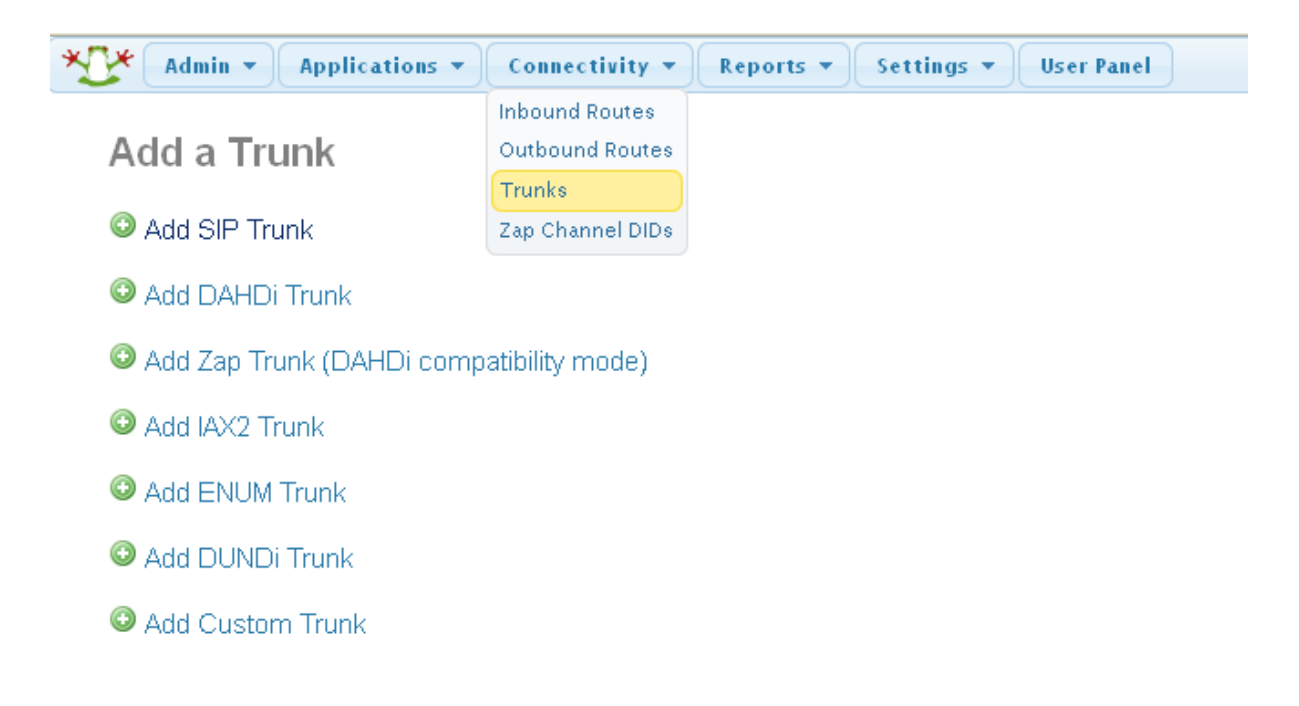

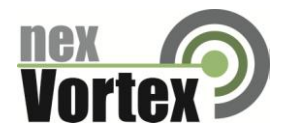

Click Add Sip Trunk to create your first nexVortex trunk.

| 💥 Admin 👻 Applications           | s 🔹 Connectivity 👻 Reports 👻 Settings 👻 User Panel |
|----------------------------------|----------------------------------------------------|
| Add SIP Trunk                    |                                                    |
| General Settings                 |                                                    |
| Trunk Name <sup>©</sup> :        | nexVortex                                          |
| Outbound CallerID <sup>©</sup> : | 7035790200                                         |
| CID Options <sup>®</sup> :       | Allow Any CID 🔽                                    |
| Maximum Channels®:               |                                                    |
| Disable Trunk®:                  | Disable                                            |
| Monitor Trunk Failures 🔍         | Enable                                             |

If you need to allow 7-digit dialing, your dial pattern should include an entry like this (this example assumes your local area code is 608):

| (1      | ) + 608           | NXX    | ****         | 0    |
|---------|-------------------|--------|--------------|------|
| + Add I | More Dial Pattern | Fields | Clear all Fi | elds |

Your Peer Configuration should look similar to this for 'Outgoing Settings' (Your username and password should be replaced with the credentials that you received in your Setup Email).

| Outgoing Settings                                                                                                    |                   |  |
|----------------------------------------------------------------------------------------------------|-------------------|--|
| Trunk Name :<br>PEER Details :                                                                                                    | nexVortex         |  |
| <pre>host=px1.nexvortex.cc<br/>username=AHaghoaug834<br/>secret=neNBMntjq31194<br/>type=peer<br/>qualify=no<br/>insecure=port,invite<br/>dtmfmode=rfc2833</pre> | m<br>:ythq<br>:th |  |
|                                                                                                    |                   |  |

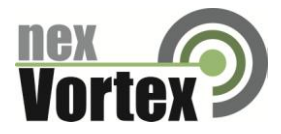

Your USER configuration should look similar to this for 'Incoming Settings':

Incoming Settings

| USER Context <sup>®</sup> :<br>USER Details <sup>®</sup> :                                  | from-trunk |
|---------------------------------------------------------------------------------------------|------------|
| type=user<br>context=from-trunk<br>qualify=no<br>insecure=port,invite<br>host=your.local.jp | e<br>com   |
|                                                                                             | .::        |

Now, create your  $2^{nd}$  trunk using almost identical settings. The only thing that changes here is the host IP in your Peer Details and the name of your trunk.

Outgoing Settings

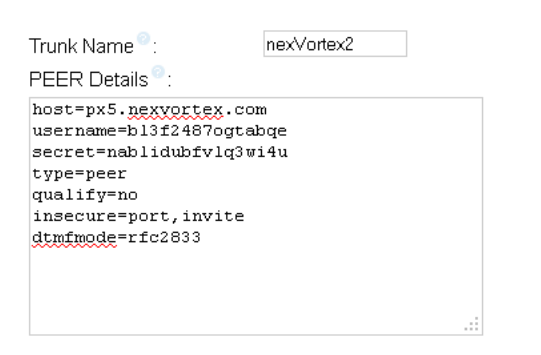

Your User Configuration is identical to those of the 1<sup>st</sup> trunk you created.

Incoming Settings

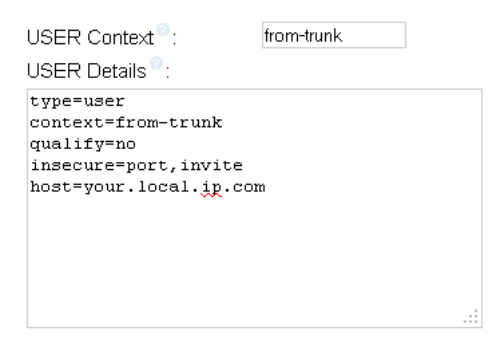

After you submit changes, you will need to click the 'Apply Config' button to implement your changes into the active configuration.

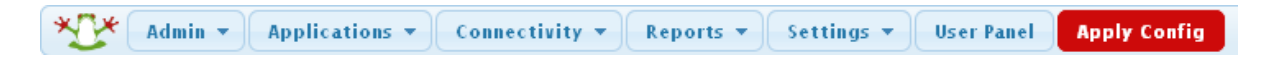

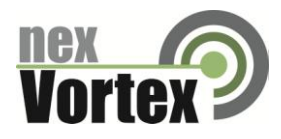

# **Trunk Settings**

Update your Advanced Settings to utilize RPID (Remote-Party-ID), PAI (P-Asserted-Identity), and SIP nat:

| Admin - Applications - Connectivity -    | Reports   Settings  User Panel |   |
|------------------------------------------|--------------------------------|---|
| Device Settings                          |                                |   |
|                                          |                                |   |
| Show all Device Setting on Add           | True False                     |   |
| Require Strong Secrets                   | True False                     |   |
| Remove mailbox Setting when no Voicemail | True False                     |   |
| SIP canrenivite (directmedia)            | no 💌                           |   |
| SIP trustrpid                            | yes 💌                          |   |
| SIP sendrpid                             | pai 💙                          | Þ |
| SIP nat                                  | yes 💌                          | 2 |
| SIP encryption                           | no 💌                           |   |
| SIP qualifyfreq                          | 60                             |   |
| SIP and IAX qualify                      | yes                            |   |
| SIP and IAX allow                        |                                |   |
| SIP and IAX disallow $^{\circ}$          |                                |   |
| SIP and DAHDi callgroup                  |                                |   |
| SIP and DAHDi pickupgroup                |                                |   |

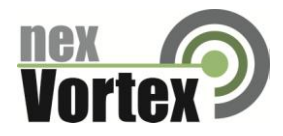

Under the Settings Tab, Select Asterisk SIP Settings to configure NAT for your installation.

| Admin • Applications • Connectivity • Reports • Setti | ings 🔻 UCP              |  |
|-------------------------------------------------------|-------------------------|--|
| Allow Anonymous Inbound SIP Calls 🕫                   | Yes No                  |  |
| NAT Settings                                          |                         |  |
|                                                       |                         |  |
| These settings apply to both chan_sip and chan_pjsip. |                         |  |
|                                                       |                         |  |
| External Address 🕫                                    | Detect External IP      |  |
| Local Networks <sup>©</sup>                           | 192.168.1.0 / 24        |  |
|                                                       |                         |  |
|                                                       | Add Local Network Field |  |
| RTP Settings                                          |                         |  |
| DTD Det Desers 9                                      | Start: 17000 End: 17500 |  |
| RTP Port Ranges                                       |                         |  |
| RTP Checksums                                         | Yes No                  |  |
| Strict RTP 2                                          | Yes No                  |  |
| STUN Server Address <sup>2</sup>                      |                         |  |
| TURN Server Address 🤨                                 |                         |  |
| TURN Server Username 🕫                                |                         |  |
| TURN Server Password <sup>©</sup>                     |                         |  |
|                                                       |                         |  |

First, update 'External address' by entering your static PUBLIC P address (be sure to modify 'Local Networks' to reflect your actual local LAN):

If you are using dyndns for your public IP, your 'External Address' entry would look something like 'mydomain.dyndns.org' (of course, this would be your actualy DynDNS name)

Now, modify the RTP Port Ranges from the default values of 10000-20000. This is a huge port range that is likely not necessary. You will generally need no more than 1 port for every simultaneous call you expect to carry (then, double it to be safe!). Using the screenshot above as a guide, this configuration would allow 501 RTP ports (thus, allowing for up to 501 simultaneous calls).

MAKE SURE YOUR FIREWALL CONFIGURATION ALLOWS THESE UDP PORTS and, if necessary, port-forward them to your Asterisk's private IP address.

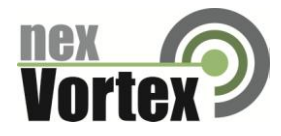

411

| Now, we need to create an | outbound route: |
|---------------------------|-----------------|
|---------------------------|-----------------|

Submit Changes

| Add Route                                                                                                    |                                                                                                    |                                                                                                  |                                                                        |             |
|----------------------------------------------------------------------------------------------------|----------------------------------------------------------------------------------------------------|--------------------------------------------------------------------------------------------------|------------------------------------------------------------------------|-------------|
| Route Settings                                                                                                    |                                                                                                    |                                                                                                  |                                                                        |             |
| Route Name®:                                                                                                    | nexVortex                                                                                                    |                                                                                                  |                                                                        |             |
| Route CID: ©                                                                                                    | 7035790200                                                                                                    | Override                                                                                         | Extension                                                              |             |
| Route Password:                                                                                                    |                                                                                                    |                                                                                                  |                                                                        |             |
| Route Type:                                                                                                    | Emergency In                                                                                                    | itra-Company                                                                                     |                                                                        |             |
| Music On Hold?                                                                                                    | default 🚩                                                                                                    |                                                                                                  |                                                                        |             |
| Time Group: •                                                                                                    | -Permanent Rout                                                                                                    | e— 💌                                                                                             |                                                                        |             |
|                                                                                                    | cluded here show                                                                                                    | both 10 and 1                                                                                    | 1-digit diali                                                          | ng, as well |
| dialplan examples ir                                                                                                    |                                                                                                    |                                                                                                  | I GIGIC GIGIL                                                          | ing, as     |
| dialplan examples ir<br>ormation).                                                                                                    | leidded here show                                                                                                    |                                                                                                  | 0                                                                      |             |
| dialplan examples in<br>ormation).                                                                                                    | tions - Connectivi                                                                                                    | ty • Reports                                                                                     | • Settings                                                             | • User Pa   |
| dialplan examples in ormation).                                                                                                    | tions • Connectivi                                                                                                    | ty 🔻 Reports                                                                                     | • Settings                                                             | ▼ User Pa   |
| dialplan examples in<br>ormation).<br>Admin  Applica                                                                                                    | this Route                                                                                                    | ty 🔻 Reports                                                                                     | • Settings                                                             | ▼ User Pa   |
| dialplan examples in<br>ormation).<br>Admin  Applica                                                                                                    | ttions  Connectivit                                                                                                    | ty 🔻 Reports                                                                                     | ▼ Settings                                                             | Vser Pa     |
| dialplan examples in<br>ormation).<br>Admin Applica<br>Dial Patterns that will use<br>(1) + prefix                                                                                                    | this Route                                                                                                    | ty   Reports / CallerID                                                                          | <ul> <li>Settings</li> <li>         iiii     </li> </ul>               | ▼ User Pa   |
| dialplan examples in<br>ormation).<br>Admin Applica<br>Dial Patterns that will use<br>(1 ) + prefix<br>(prepend ) + prefix                                                                                                    | this Route                                                                                                    | ty ▼ Reports<br>/ CallerID<br>/ CallerID                                                         | <ul> <li>Settings</li> <li>] Î</li> <li>] Î</li> </ul>                 | Vser Pa     |
| dialplan examples in<br>ormation).<br>Admin Applica<br>Dial Patterns that will use<br>(1 ) + prefix<br>(prepend ) + prefix<br>(prepend ) + prefix                                                                               | this Route  I [NXXNXXXX I [1NXXNXXXX I [411]                                                                                                    | ty ▼ Reports<br>/ CallerID<br>/ CallerID<br>/ CallerID                                           | <ul> <li>Settings</li> <li>) în</li> <li>) în</li> <li>) în</li> </ul> | ▼ User Pa   |
| dialplan examples in<br>ormation).<br>Admin Applica<br>Dial Patterns that will use<br>(1) + prefix<br>(prepend) + prefix<br>(prepend) + prefix<br>+ Add More Dial Patte                                                         | this Route Connectivi<br>this Route I [NXXNXXXX<br>[1]NXXNXXXX<br>[411<br>The fields                                                                                                    | ty   Reports  (CallerID  CallerID  CallerID  CallerID                                            | <ul> <li>Settings</li> <li>] în</li> <li>] în</li> <li>] în</li> </ul> | ▼ User Pa   |
| dialplan examples in<br>prmation).<br>Admin Applica<br>Dial Patterns that will use<br>(1 ) + prefix<br>(prepend ) + prefix<br>(prepend ) + prefix<br>+ Add More Dial Patterns                                                   | ttions  Connectivi this Route I [NXXNXXXX I [NXXNXXXX I [411 There Fields I (pick one)                                                                                                    | ty   Reports  (CallerID  CallerID  CallerID  CallerID  V                                         | <ul> <li>Settings</li> <li>] Î</li> <li>] Î</li> <li>] Î</li> </ul>    | Vser Pa     |
| dialplan examples in<br>ormation).<br>Admin Applica<br>Dial Patterns that will use<br>(1) + prefix<br>(prepend) + prefix<br>(prepend) + prefix<br>+ Add More Dial Patter<br>Dial patterns wizards                               | ttions  Connectivi this Route I [NXXNXXXX I [1NXXNXXXX I [411 trn Fields I (pick one)                                                                                                    | ty   Reports  / CallerID  / CallerID  / CallerID  / CallerID  / CallerID  /                      | <ul> <li>Settings</li> <li>] în</li> <li>] în</li> <li>] în</li> </ul> | ▼ User Pa   |
| dialplan examples in<br>ormation).<br>Admin Applica<br>Dial Patterns that will use<br>(1) + prefix<br>(prepend) + prefix<br>(prepend) + prefix<br>+ Add More Dial Patter<br>Dial patterns wizards<br>Trunk Sequence for Match   | ttions  Connectivi this Route Connectivi this Route (INXXNXXXX) (INXXNXXXX) (INXXNXXXX) (I1NXXNXXXX) (I111) trin Fields (pick one) (Connectivity) (Connectivity) (Connectiv | ty   Reports  / CallerID  / CallerID  / CallerID  / CallerID  / CallerID  / CallerID  / CallerID | <ul> <li>Settings</li> <li>] în</li> <li>] în</li> <li>] în</li> </ul> | ▼ User Pa   |
| dialplan examples in<br>ormation).<br>Admin Applica<br>Dial Patterns that will use<br>(1 ) + prefix<br>(prepend ) + prefix<br>(prepend ) + prefix<br>+ Add More Dial Patte<br>Dial patterns wizards<br>Trunk Sequence for Match | ttions  Connectivi this Route Connectivi this Route I [NXXNXXXX I [NXXNXXXX I [411 rn Fields I (pick one) Hed Routes                                                                                                    | ty   Reports  / CallerID  / CallerID  / CallerID  / CallerID  / CallerID  / CallerID  / CallerID | <ul> <li>Settings</li> <li>] Î</li> <li>] Î</li> <li>] Î</li> </ul>    | ▼ User Pa   |

Now, create another outbound route for Emergency calling. Emergency calling includes 911 (actual emergency calls) and 311/933 for emergency call testing. YOU SHOULD ALWAYS VERIFY YOUR 911 CONFIGURATION BY DIALING 311 OR 933 BEFORE CALLING 911:

Duplicate Route

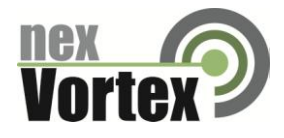

|                                                                                                    | ons • Connectivity • Reports • Settings • | User P |
|----------------------------------------------------------------------------------------------------|-------------------------------------------|--------|
| Add Route                                                                                                    |                                           |        |
| Add Route                                                                                                    |                                           |        |
| Route Settings                                                                                                    |                                           |        |
| Touce Securitys                                                                                                    |                                           | -      |
| Route Name®:                                                                                                    | nexVortexEmergency                        |        |
| Route CID: <sup>©</sup>                                                                                                    | 🗌 Override Extension 🥯                    |        |
| Route Password: 🔍                                                                                                    |                                           |        |
| Route Type: 🤨                                                                                                    | 🗹 Emergency 🔲 Intra-Company               |        |
| Music On Hold? <sup>©</sup>                                                                                                    | default 💌                                 |        |
| Time Group:                                                                                                    | —Permanent Route— 💌                       |        |
| Route Position                                                                                                    | First before nexVortex 💌                  |        |
| Dial Patterns that will use th                                                                                                    | is Route <sup>©</sup>                     | _      |
| (prepend) + prefix                                                                                                    | [911 / CallerID ] 🍿                       |        |
| (prepend ) + prefix                                                                                                    | [933 / CallerID ] 💼                       |        |
|                                                                                                    |                                           |        |
| (prepend) + prefix                                                                                                    | T CallerID                                |        |
| (prepend) + prefix<br>+ Add More Dial Pattern                                                                                                    | Fields                                    |        |
| (prepend) + prefix<br>+ Add More Dial Pattern<br>Dial patterns wizards ::                                                                        | Fields (pick one)                         |        |
| (prepend) + prefix<br>+ Add More Dial Pattern<br>Dial patterns wizards                                                                           | Fields (pick one)                         |        |
| (prepend) + prefix<br>+ Add More Dial Pattern<br>Dial patterns wizards :<br>Trunk Sequence for Matcher                                           | Fields (pick one)  d Routes               |        |
| (prepend) + prefix<br>+ Add More Dial Pattern<br>Dial patterns wizards :<br>Trunk Sequence for Matchee                                           | Fields (pick one)                         |        |
| (prepend) + prefix<br>+ Add More Dial Pattern<br>Dial patterns wizards :<br>Trunk Sequence for Matched<br>0 nex/ortex *                          | Fields (pick one)                         |        |
| (prepend) + prefix<br>+ Add More Dial Pattern<br>Dial patterns wizards :<br>Trunk Sequence for Matchee<br>0 nex/vortex *<br>1 nex/vortex2 *      | Fields (pick one)                         |        |
| (prepend) + prefix<br>+ Add More Dial Pattern<br>Dial patterns wizards :<br>Trunk Sequence for Matched<br>0 nexVortex *<br>1 nexVortex2 *<br>2 * | Fields (pick one)                         |        |

Every extension (or Device, depending on how you configure your end-users) configured should also include an Emergency CID configuration. This MUST match an existing E911 location that you have configured via your account at nexVortex.com:

| Description               | Stuart's phone |
|---------------------------|----------------|
| Emergency CID             | 7035790200     |
| Device Type 💿             | Fixed 💌        |
| Default User <sup>©</sup> | 705 💌          |

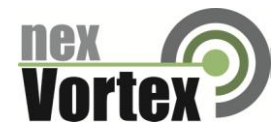

# 6 Troubleshooting

Following are troubleshooting steps which you can follow:

### 6.1 Customer System will not register with nexVortex:

- Check the system is pointing at our registrar domain (reg.nexvortex.com)
- Check UDP port 5060 is open on the firewall
- Check NAT translation is correct between LAN private IP address and public IP address
- Check you have the correct proxy user name and password configured.

### 6.2 Customer System cannot make a call:

- Check that the system is pointing at the DNS address provided in your set up email.
- Check UDP port 5060 is open on the firewall.
- Check NAT translation is correct between LAN private IP address and public IP address.
- Check you have the correct proxy user name and password configured.

#### 6.3 Customer System cannot receive a call:

- Some systems require our IP Address to be configured as an allowed gateway.
- Check UDP port 5060 is open on the firewall.
- Check NAT translation is correct between LAN private IP address and public IP address.
- Check that you have setup the IP route for the number correctly with nexVortex. This is done through the customer or reseller Partner Connect portal->Settings-> Number Routing.
- Check that the dial plan is configured to route the number to a valid location on the customer system.

#### 6.4 One way audio or no audio after call is setup:

- Check the RTP audio ports are open on the firewall.
- Check that you are presenting the proper PUBLIC IP for your network.

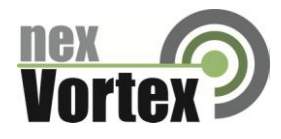

#### Important! DNS Address

A specific DNS address was provided in the Account Set Up email you received the day you opened your account. Your Authentication User ID and password are also in this email. If you need assistance locating this information, please contact <a href="mailto:support@nexvortex.com">support@nexvortex.com</a>.

Note: For all instructions throughout this Guide, you must substitute the provided DNS address wherever xx.xx.xxx is referenced.

Further help may be obtained by emailing support@nexvortex.com.

September 23, 2015